## Anvisningar för hur man använder medlemsregistret

## Sökning och redigering

| Bild 1: Logga in på http://intra<br>bild 2: Svenska i rullgardinsmenov                                                                                                    | net.fduv.fi/administrator/                                                                                                    | Bild 2: Klicka på ikonen (markerad<br>med röd ring) för CiviCRM i rutan<br>som öppnar sig.                                                                                                    |
|----------------------------------------------------------------------------------------------------|----------------------------------------------------------------------------------------------------|----------------------------------------------------------------------------------------------------|
| Administration<br>Webbplats Komponenter Hjälp<br>P Hem<br>Vebbplats Komponenter Hjälp                                                                                                    | Sök Kontakter Hjälp<br>Sök kontakter<br>Find Contacts - Advanced Search<br>Fritextsökning<br>Sökbyggare<br>Anpassade sökningar                                                                | Bild 3:<br>För att söka en medlem klicka på Sök och<br>Sök kontakter.<br>Man kan också söka en medlem genom<br>att skriva in namnet på den man söker i<br>den vita rutan (markerad med röd ring). |
| Administration<br>Webbplats Komponenter Hjälp<br>Mem 9<br>Hem 9<br>Hem | Sök Kontakter Hjälp<br>RM<br>k kontakter<br>• Åndra sökvillkor<br>Namn eller medlem<br>e-postadress<br>är alla kontakttyper-▼<br>i -vilken grupp som helst- ▼<br>med -vilken etikett som hel▼ | Bild 4:<br>Sök med namn eller e-post.<br>Skriv in namn/e-post eller delar av<br>namn/e-post och klicka på Sök<br>Om fältet lämnas tomt listas alla<br>medlemmar i föreningen.                     |
| Ny person                                                                                                    | i -vilken grupp som helst- ▼<br>med -vilken etikett som hel▼                                                                                                    |                                                                                                    |

| Webbplats Ko  | pomponenter Hj | jälp<br>em Sé<br>CiviCF<br>Sök | ök<br>RM<br>kor                   | Kontakter Hjäl                                           | p                                     | 🕹 0 bé                              | esökare | <mark>4</mark> 3 inlogg | ade administratörer | 0           | Visa webbplats     | O Logga u<br>Logga u                                            | Bild 5:<br>För att titta på<br>och redigera<br>uppgifterna för<br>den aktuella |
|---------------|----------------|--------------------------------|-----------------------------------|----------------------------------------------------------|---------------------------------------|-------------------------------------|---------|-------------------------|---------------------|-------------|--------------------|-----------------------------------------------------------------|--------------------------------------------------------------------------------|
| Nyligen än    | drade          | 5 kc<br>Välj                   | Änd<br>intakt<br>poste<br>criv ut | ira sökvillkor<br>er Namn el<br>er: C Alla<br>-åtgärder- | ler e-post LIKE - 'n<br>15 poster C E | nedlem'<br>ndast valda pos<br>Vttör | ster    |                         |                     |             | » Avancera<br>» St | d sökning<br>ikbyggare<br>I I I I I I I I I I I I I I I I I I I | på personens<br>namn.<br>Om du klickar<br>på Redigera                          |
| Nyporeon      |                | A                              | В                                 | CDEF                                                     | зніјк                                 | L <u>M</u> N                        | O P     | QRS                     | бтυνи               | XYZ         | Z <u>All</u>       |                                                                 | (markerad med                                                                  |
| Förnamn:      |                |                                |                                   | 🔺 Namn                                                   | Adress                                | Postadress                          | Post    | Land                    | E-post              | Telefon     | Åtgärd             |                                                                 | röd ring) kom-                                                                 |
| Effernamn:    |                |                                | ê                                 | Medlem, Albert                                           | Landstigen 12                         | HELSINGFORS                         | 00600   | Finland                 |                     |             | Visa Redige        | ra more 🕨                                                       | mer du direkt                                                                  |
|               |                |                                | 8                                 | Medlem, Bill                                             | Landstigen 12                         | HELSINGFORS                         | 00600   | Finland                 |                     |             | Visa Redige        | ra more 🕨                                                       | till bild 7.                                                                   |
| E-postadress: |                |                                | ê                                 | Medlem, Kalle                                            | Klövervägen 21 A                      | Abo                                 | 20500   | Finland                 | kalle@epost.com     | 09 33 2201  | Visa   Redige      | ra more 🕨                                                       |                                                                                |
| Spara         |                |                                | 8                                 | Medlem, Sara                                             | Hemgatan 1                            | HELSINGFORS                         | 00100   | Finland                 |                     |             | Visa Redige        | ra more 🖡                                                       |                                                                                |
| opena         |                |                                | ê                                 | Medlemsson, Herr                                         | Linjegatan 55 A                       | PARGAS                              | 21600   | Finland                 | herr@epostadre      | 09 44 44 44 | Visa Redige        | ra more 🕨                                                       |                                                                                |

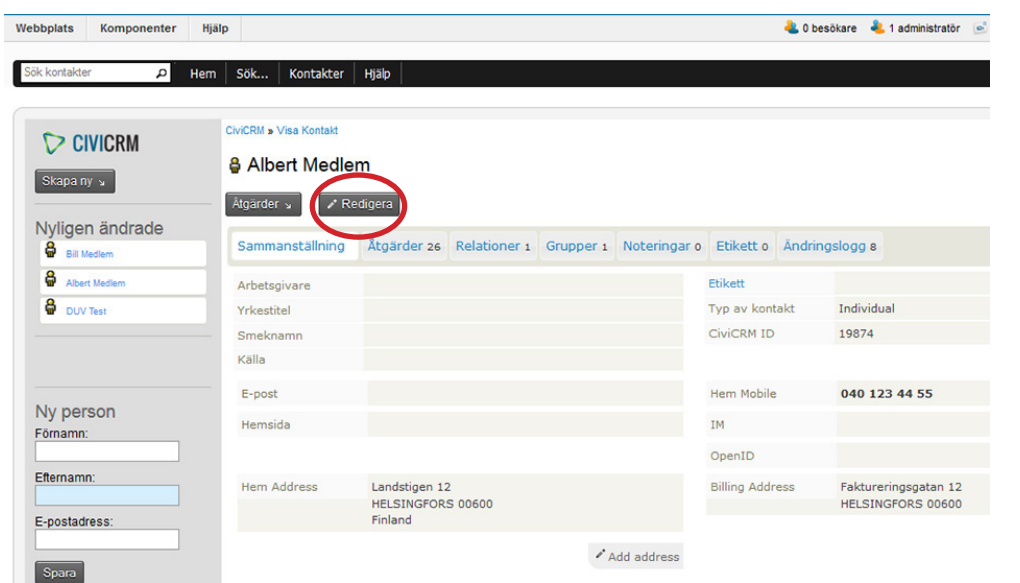

## Bild 6:

En sammanställning av personens registeruppgifter visas. Om man klickar på Redigera (markerad med röd ring) kommer man till bild 7 där man kan redigera personens uppgifter. (Det går också att redigera de viktigaste uppgifterna i denna ruta. För kursorn över fälten t.ex. adressen, då kommer en ruta med texten Edit address fram som går att klicka på.)

| CIVICRM<br>Skapa ny 'u<br>Nyligen ändrade<br>Axer tveter<br>Sitt Veter<br>Duv Tex | CNCEM<br>Redigera Albert Medlem<br>Spara Spara och Ny Aubyt<br>V Kontaktdetaljer<br>Förstavelse (Prefix) Förmann Mellannamn Effermann Ändelse<br>Wuxarande arbetsgivare P<br>Yrkestitel<br>E-post kigg til<br>Pausad? För massutskick? P<br>Sinnatur | Bild 7:<br>Nu kan kontaktdetaljerna<br>redigeras. För att få fram<br>adressuppgifterna skrolla<br>ner och klicka på balken<br>med namnet Adress.                                                                                   |
|-----------------------------------------------------------------------------------|----------------------------------------------------------------------------------------------------|----------------------------------------------------------------------------------------------------|
| Ny person<br>Fornamn:                                                             | Felsfon     Plats för telefon     Typ av telefonnummer       040 123 44 55     ext.     Hem     Mobile                                                                                                    | Gör uppdateringarna.                                                                                                    |
| Effernamn:<br>E-postadress:<br>Spara                                              | Add another Phone number Piats for IM III Type Hem  Yahoo  Add another M Id Open D Piats for Open D Hem  Add another Vebsite Kalla  Externt ID  CM/CRM ID  19874 Biaddrailadda upp bild  Externt ID  Kontroliera matchande kontakter  Hemkommun      | Vill man skriva in t.ex.bo-<br>endets namn så kan man<br>skriva det i fältet som<br>heter Adressbeskrivning.<br>I övrigt är det fältet alltid<br>tomt och adressen finns<br>i fältet för gatuadress.<br>Klicka till sist på Spara. |
|                                                                                   | Hemkommun                                                                                                    | Kom ihåg att fältet Hem-                                                                                                    |
|                                                                                   | Communication Preferences                                                                                                    | kommun inte ska fyllas                                                                                                    |
|                                                                                   | Tags and Groups                                                                                                    | i, det fältet används av                                                                                                    |
|                                                                                   | Spara Spara och Ny Avbryt                                                                                                    | FDUV:s personal.                                                                                                    |

| ebbplats Komponenter  | Hjälp             |                              |                                  | 4 0 besökare 🛛 🕹 1 administratör 🖻 | Bild 8:                                                                                    |
|-----------------------|-------------------|------------------------------|----------------------------------|------------------------------------|--------------------------------------------------------------------------------------------|
| iök kontakter D H     | tem Sok Kontakter | Hjalp                        |                                  |                                    | Om det är fråga om e<br>adressändring, gör då<br>en notering om den<br>gamla adressen samt |
| Nyligen ändrade       |                   |                              |                                  |                                    | en kommentar om va                                                                         |
| Bill Medlem           | Sammanställning   | Atgärder 26 Relationer 1 (   | Grupper 1 Noteringar o Etikett o | Andringslogg 8                     | fran adressandringen                                                                       |
| Albert Medlem         | Arbetsgivare      |                              | Etikett                          |                                    | kommit.                                                                                    |
| DUV Test              | Yrkestitel        |                              | Typ av konta                     | kt Individual                      | Klicka nå Noteringar                                                                       |
|                       | Smeknamn          |                              | CiviCRM ID                       | 19874                              |                                                                                            |
|                       | Källa             |                              |                                  |                                    | (markerad med rod                                                                          |
|                       | E-post            |                              | Hem Mobile                       | 040 123 44 55                      | ring).                                                                                     |
| Ny person<br>Fornamn: | Hemsida           |                              | IM                               |                                    |                                                                                            |
|                       |                   |                              | OpenID                           |                                    |                                                                                            |
| Efternamn:            | Hem Address       | Landstigen 12                | Billing Addre                    | ss Faktureringsgatan 12            |                                                                                            |
| E-postadress:         |                   | HELSINGFORS 00600<br>Finland |                                  | HELSINGFORS 00600                  |                                                                                            |
|                       |                   |                              | Add address                      |                                    |                                                                                            |
| Spara                 |                   |                              |                                  |                                    |                                                                                            |

| م               | Hem Sök Kontakter Hjälp                                                                                                    | Klicka på Lägg till |
|-----------------|----------------------------------------------------------------------------------------------------|---------------------|
| Skapa ny        | CMCRM » Visa Kontakt » Sökresultat                                                                                                    | med röd ring).      |
| Nyligen ändrade | Atgarder s       Redigera         Sammanställning       Åtgärder 0       Relationer 1       Grupper 1       Noteringar 0       Etikett 0       Ändringslogg 6 |                     |
| UUV Test        | C Lagg till anteckning<br>There are no Notes for this contact. You can add one.                                                                               |                     |

|                                                            | Hem     Sok     Kontakter     Hjalp     Lo       CtviCRM > Contact Summary     Note - Albert Medlem     Lo                                                          | Bild 10:<br>Skriv in "adressändrin<br>fältet Ämne.                                                           |
|------------------------------------------------------------|----------------------------------------------------------------------------------------------------|----------------------------------------------------------------------------------------------------|
|                                                            | Ny anteckning                                                                                                    | I fältet Anteckning skri                                                                                     |
| Nyligen ändrade  Alber Mediem  DUV Tex  Ny person  Forever | Spera Avbryt<br>Amne: adressandring<br>Privacy: None<br>Anteckning: * garmal adress: Hemgatan 1, 00100 Helsingfors enligt telefonsamtal<br>från personal på boendet | <ul> <li>den gamla adressen</li> <li>vem har anmält<br/>adressändringen</li> <li>Klicka på Spara.</li> </ul> |
| Efternamn:                                                 | Spara Avbryt                                                                                                    |                                                                                                    |